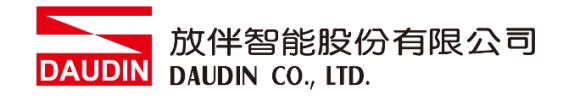

2211TW V2.0.0

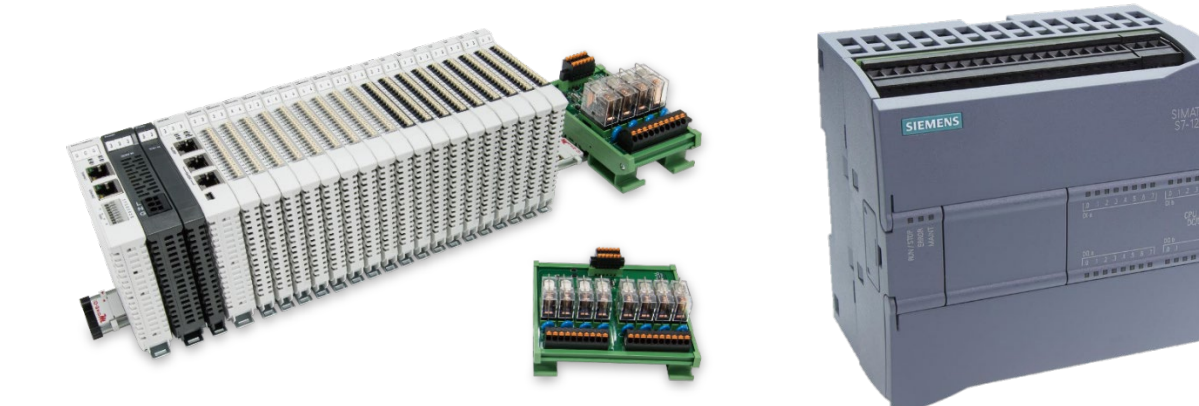

# io-gridが與SIEMENS PLC Modbus TCP 連線操作手冊

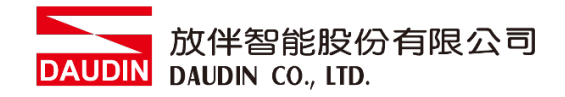

## 目錄

| 1. |         | 遠端 I/O 模組配套清單            | 3  |
|----|---------|--------------------------|----|
|    | 1.1     | 產品描述                     | 3  |
| 2. |         | 閘道器參數設定                  | 4  |
|    | 2.1 i-D | esigner 軟體設定             | 5  |
| 3. |         | SIEMENS S7-1200連結設定      | LO |
|    | 3.1 SII | EMENS S7-1200硬體接線        | 10 |
|    | 3.2 SII | EMENS S7-1200 IP位置以及連線設定 | 11 |

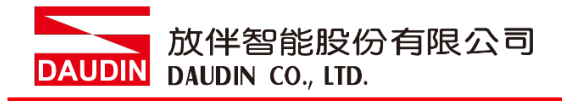

# 1.遠端 I/O 模組配套清單

| 料號         | 規格                                      | 說明   |
|------------|-----------------------------------------|------|
| GFGW-RM01N | Modbus TCP-to-Modbus RTU/ASCII, 4 Ports | 閘道器  |
| GFMS-RM01S | Master Modbus RTU, 1 Port               | 主控制器 |
| GFDI-RM01N | Digital Input 16 Channel                | 數位輸入 |
| GFDO-RM01N | Digital Output 16 Channel / 0.5A        | 數位輸出 |
| GFPS-0202  | Power 24V / 48W                         | 電源   |
| GFPS-0303  | Power 5V / 20W                          | 電源   |

## 1.1 產品描述

I. 閘道器用於外部與 SIEMENS S7-1200 通訊介面(Modbus TCP)。

II. 主控制器負責管理並組態配置 I/O 參數...等。

III. 電源模組為遠端 I/O 標準品,使用者可自行選配。

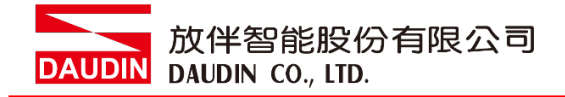

# 2. 閘道器參數設定

本章節主要說明閘道器如何與SIEMENS S7-1200連接io-Grid 7/2 詳細說明請參考<u>io-Grid 7/2 系列產品手冊</u>

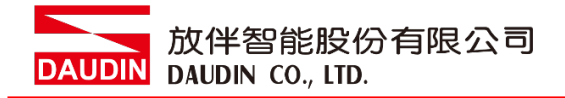

## 2.1 i-Designer 軟體設定

I. 確認模組上電以及使用網路線連接閘道器模組

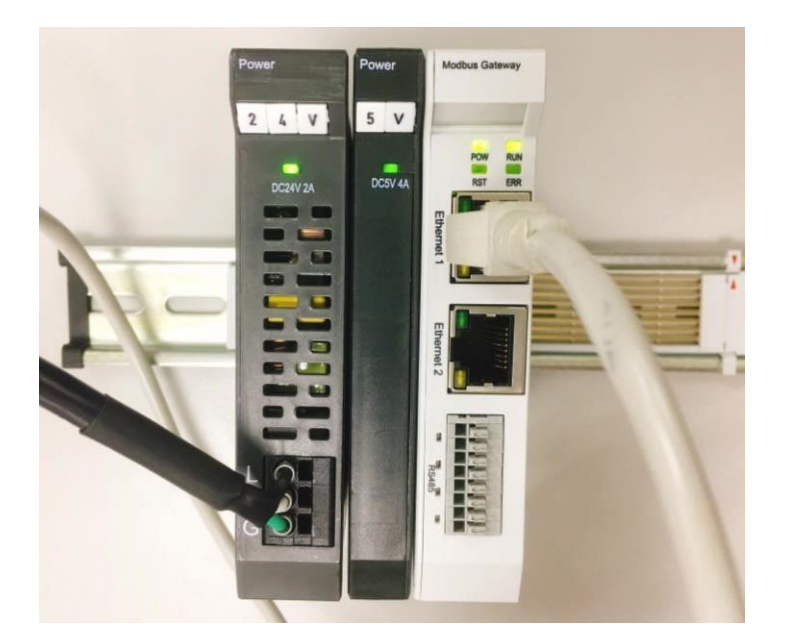

II. 點擊並開啟軟體

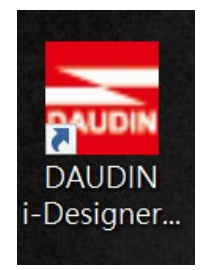

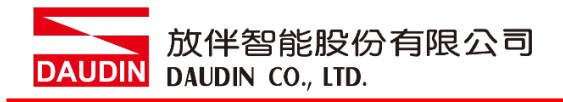

III. 選擇 M 系列頁籤

| 🔤 i-Designer v1.0.30.b        |                               |  |  | - 0 | × |
|-------------------------------|-------------------------------|--|--|-----|---|
| C Series Module Configuration | M Series Module Configuration |  |  |     |   |
| 1                             |                               |  |  |     |   |
| Setting                       |                               |  |  |     |   |
| Module                        |                               |  |  |     |   |
| Config                        |                               |  |  |     |   |
|                               |                               |  |  |     |   |
|                               |                               |  |  |     |   |
|                               |                               |  |  |     |   |
|                               |                               |  |  |     |   |
|                               |                               |  |  |     |   |
|                               |                               |  |  |     |   |
|                               |                               |  |  |     |   |
|                               |                               |  |  |     |   |
|                               |                               |  |  |     |   |
|                               |                               |  |  |     |   |
|                               |                               |  |  |     |   |
|                               |                               |  |  |     |   |
|                               |                               |  |  |     |   |
|                               |                               |  |  |     |   |
|                               |                               |  |  |     |   |
|                               |                               |  |  |     |   |

IV. 點擊設定模組圖示

| 🚾 i-Designer v1.0.30.b        |                               | - & × |
|-------------------------------|-------------------------------|-------|
| C Series Module Configuration | M Series Module Configuration |       |
| Setting<br>Module<br>Config   |                               |       |
|                               |                               |       |

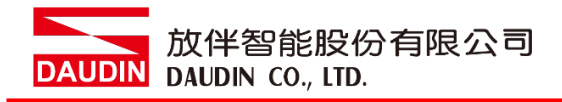

#### V. 進入 M 系列設定頁面

|             | Settir                | ng Module      |                   |                         | × |
|-------------|-----------------------|----------------|-------------------|-------------------------|---|
| Module List | ModeType Gateway Mode |                |                   | IP Address 192.168.1.20 |   |
| Module      | Module Option         |                |                   |                         |   |
|             |                       |                |                   |                         |   |
|             | System Log            |                |                   |                         |   |
|             | DateTime              | Description    |                   |                         |   |
|             |                       |                |                   |                         |   |
|             |                       | System Stop Co | onnect Disconnect |                         |   |
|             |                       |                |                   |                         |   |

#### VI. 根據連線模組選擇模式

|             |              | Settin          | g Module    |         |            |              | × |
|-------------|--------------|-----------------|-------------|---------|------------|--------------|---|
| Module List | ModeType Ga  | iteway Mode 🔹 י |             |         | IP Address | 192.168.1.20 |   |
| Module      | woquie Opric | ווכ             |             |         |            |              |   |
|             |              |                 |             |         |            |              |   |
|             | System Log   |                 |             |         |            |              |   |
|             | Da           | iteTime         | Description |         |            |              |   |
|             |              |                 |             |         |            |              |   |
|             |              |                 |             | Connect |            |              |   |
|             |              |                 |             |         |            |              |   |

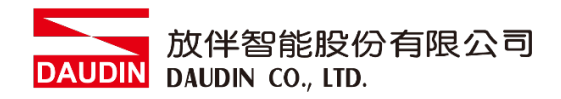

#### VII. 點擊"連線"

| i 🔤     |             | Setting        | Module              |              | > | < | ĸ |
|---------|-------------|----------------|---------------------|--------------|---|---|---|
|         | Module List | Setting Module | IP Address          | 192.168.1.20 |   |   |   |
|         | Module      | Module Option  |                     |              |   |   |   |
| Se<br>M |             |                |                     |              |   |   |   |
|         |             |                |                     |              |   |   |   |
|         |             |                |                     |              |   |   |   |
|         |             |                |                     |              |   |   |   |
|         |             |                |                     |              |   |   |   |
|         |             |                |                     |              |   |   |   |
|         |             |                |                     |              |   |   |   |
|         |             | System Log     |                     |              |   |   |   |
|         |             | DateTime       | Description         |              |   |   |   |
|         |             |                |                     |              |   |   |   |
|         |             |                |                     |              |   |   |   |
|         |             |                |                     |              |   |   |   |
|         |             |                |                     |              |   |   |   |
|         |             |                | iystem Stop Connect |              |   |   |   |
|         |             |                | system Stop Connect | Disconnect 5 |   |   |   |

#### VIII. 閘道器模組 IP 設定

|              |                                  |                                               | Setting                                                        | g Modul | le            |                  |               |            |              | × |
|--------------|----------------------------------|-----------------------------------------------|----------------------------------------------------------------|---------|---------------|------------------|---------------|------------|--------------|---|
| Module List  |                                  |                                               |                                                                |         |               |                  |               | IP Address | 192.168.1.20 |   |
| Module       | Mod                              | ule Option                                    |                                                                |         |               |                  |               |            |              |   |
| → GFGW-RM01N | Inter                            | rnet Settings                                 | Operating Set                                                  | ttings  | Port Settings | ID Mapping       | Module Inform | nation     |              |   |
|              | IP Ad<br>Netrr<br>Defai<br>Physi | ldress<br>nask<br>ult Gateway<br>ical Address | 192.168.1.20<br>255.255.255.0<br>192.168.1.1<br>0C:73:EB:72:02 |         |               |                  |               |            |              |   |
|              | Syste                            | em Log                                        |                                                                |         |               |                  |               |            |              |   |
|              |                                  | DateTi                                        | me                                                             | Des     | scription     |                  |               |            |              |   |
|              |                                  | ⊘ 2022-                                       | 09-14 16:28:06                                                 | Rea     | id Gateway M  | odule Successful | lly!          |            |              |   |
|              |                                  |                                               |                                                                |         |               |                  |               |            |              |   |
|              |                                  |                                               |                                                                |         |               |                  | Disconnect    | S          | ave Setting  |   |
|              |                                  |                                               |                                                                |         |               |                  |               |            |              |   |

註: IP 位址需與 控制設備相同網域

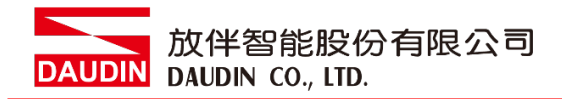

#### X. 閘道器操作模式

|              |        |             | Setting N        | Module                      |                   |                    |        |              | × |
|--------------|--------|-------------|------------------|-----------------------------|-------------------|--------------------|--------|--------------|---|
| Module List  |        |             |                  |                             |                   | IP A               | ddress | 192.168.1.20 |   |
| Module       | Modul  | e Option    |                  |                             |                   |                    |        |              |   |
| → GFGW-RM01N | Intern | et Settings | Operating Settir | ngs Port Settings           | ID Mapping        | Module Information |        |              |   |
|              | Channe | el 1 Mode   | Slave            | - Timeout                   | 25 🗘 ms           |                    |        |              |   |
|              | Channe | el 2 Mode   | Slave            | <ul> <li>Timeout</li> </ul> | 25 🗘 ms           |                    |        |              |   |
|              | Channe | el 3 Mode   | Slave            | <ul> <li>Timeout</li> </ul> | 25 🗘 ms           |                    |        |              |   |
|              | Channe | el 4 Mode   | Slave            | <ul> <li>Timeout</li> </ul> | 25 🗘 ms           |                    |        |              |   |
|              | System | ı Log       |                  |                             |                   |                    |        |              |   |
|              |        | DateTin     | ne               | Description                 |                   |                    |        |              |   |
|              | →      | 2022-0      | 9-14 16:28:06    | Read Gateway Mod            | dule Successfully | v!                 |        |              |   |
|              |        |             |                  |                             |                   |                    |        |              |   |
|              |        |             |                  |                             |                   | Disconnect         | Sa     | ave Setting  |   |
|              |        |             |                  |                             |                   |                    |        |              |   |

註: 設定 Group1 為 Slave, 閘道器使用第一組RS485

與主控制器 (GFMS-RM01N) 對接

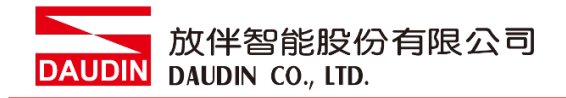

## 3.SIEMENS S7-1200 連結設定

本章節說明如何使用 TIA Portal軟體,將S7-1200與閘道器進行連結,並增設遠程 I/O 模組,詳細說明請參考說明書 <u>SIMATIC STEP 7</u>

## 3.1 SIEMENS S7-1200 硬體接線

I. 主機網口位於中下方。

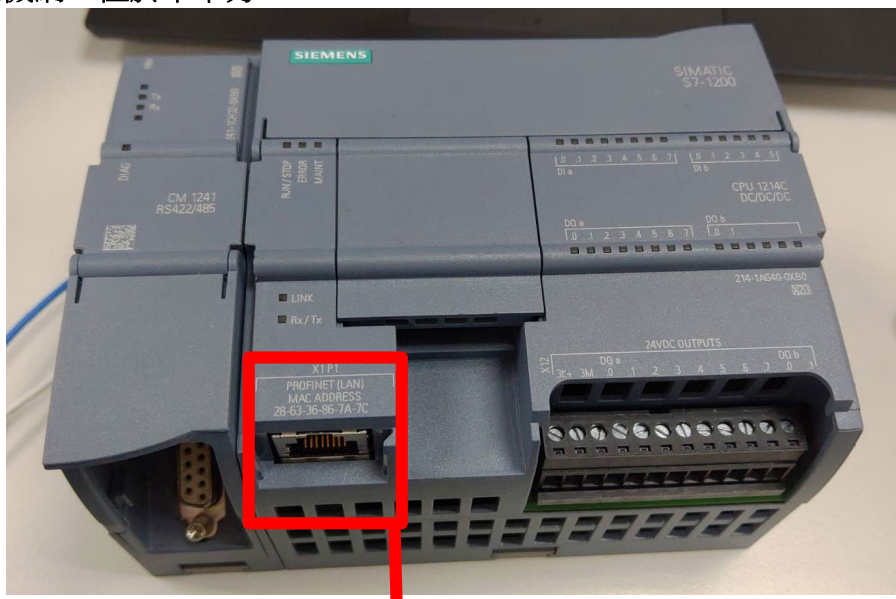

Ⅱ.將主機下方網口與閘道器網口

對接

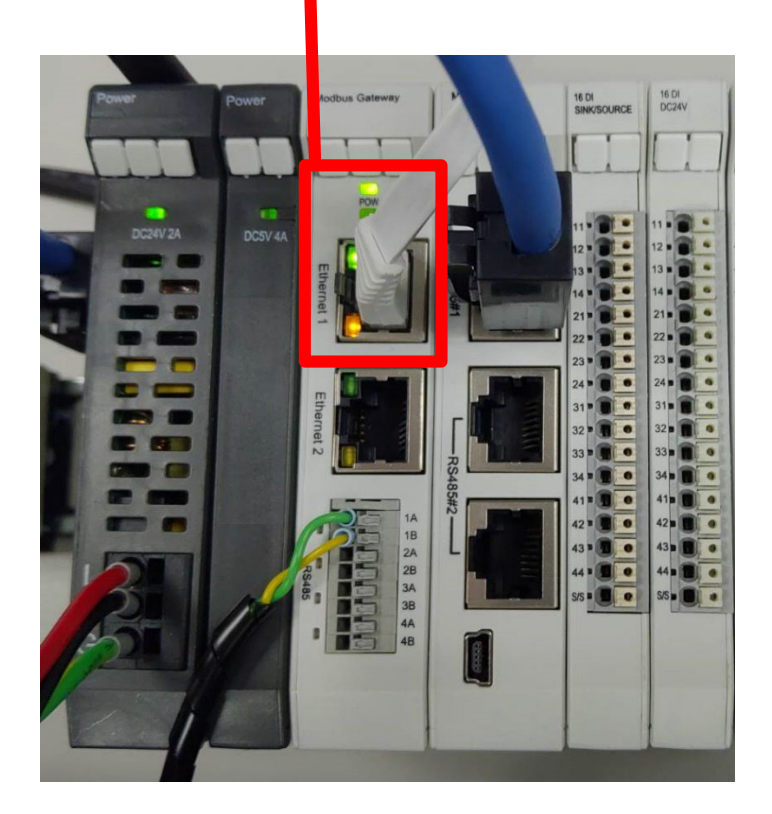

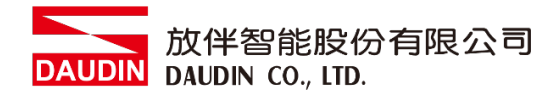

#### 3.2 SIEMENS S7-1200 IP 位置以及連線設定

I. 開啟 TIA Portal 從程式左方點選"設備組態",再點擊"PROFINET 介面"選單

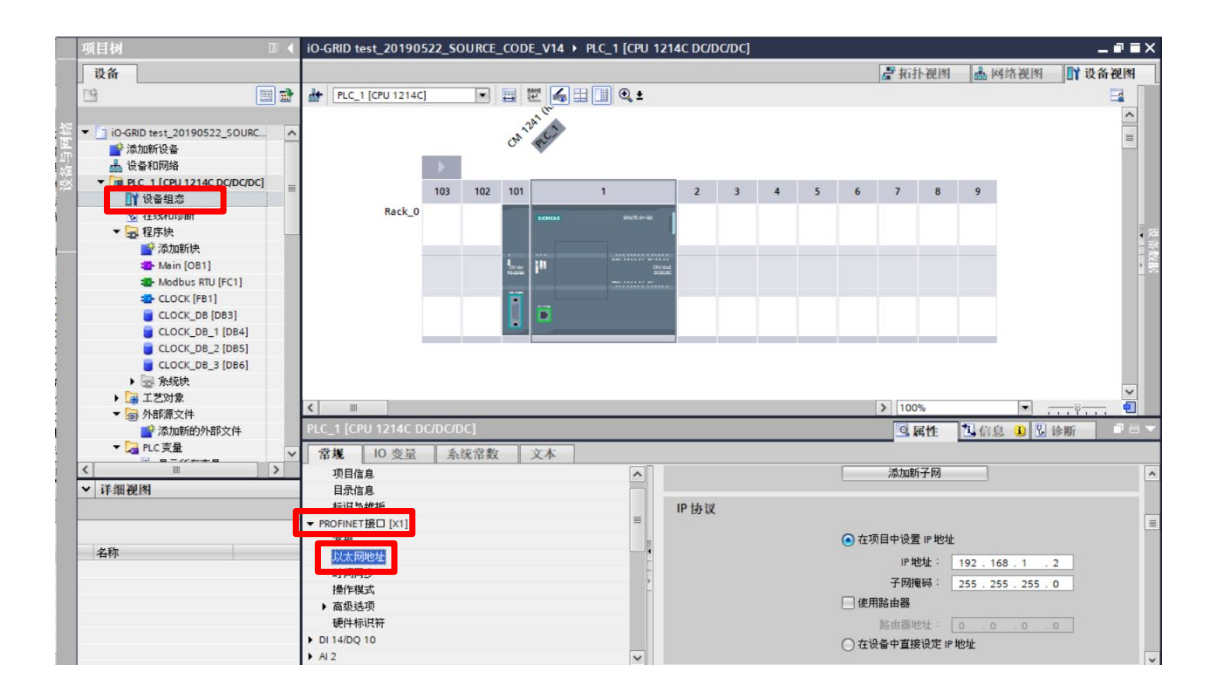

II. 點選"乙太網地址",並將"IP地址"設定為與閘道器同網域 192.168.1.XXX

| IP协议 |                  |                 |
|------|------------------|-----------------|
|      | ● 在项目中设置 IP 地址   |                 |
|      | IP地址: 192        | . 168 . 1 . 2   |
|      | 子网掩码: 255        | . 255 . 255 . 0 |
|      | (一)使用路由器         |                 |
|      | 路由器地址: 0         | .0.0.0          |
|      | ○ 在设备中直接设定 IP 地址 |                 |

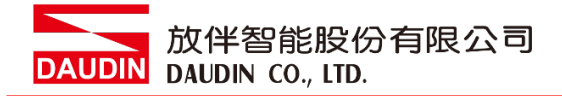

#### III. 從MAIN程式右方點選"指令"

| 指令                                         |                    |             |   |
|--------------------------------------------|--------------------|-------------|---|
| 选项                                         |                    |             |   |
| i titi                                     | nit 🐻 🖏            |             |   |
| > 收藏夹                                      |                    |             |   |
| ▼ 基本指令                                     |                    |             |   |
| 名称                                         | 描述                 | 版本          |   |
| ▶ 🛅 常規                                     |                    |             | ^ |
| ▶ → 位逻辑运算                                  |                    | V1.0        |   |
| D 定时器操作                                    |                    | V1.0        | = |
| ▶ 封 计数器操作                                  |                    | V1.0        |   |
| ▶ 【 比较操作                                   |                    |             |   |
| ▶ 主 数学函数                                   |                    | V1.0        |   |
| 🕨 🔁 移动操作                                   |                    | <u>V1.3</u> |   |
| 🕨 🚭 转换操作                                   |                    |             | ~ |
| <                                          | III                |             | > |
| > 扩展指今                                     |                    |             |   |
| N 74                                       |                    |             |   |
|                                            |                    |             | _ |
| <ul> <li>▶ 2018</li> <li>₩ 2018</li> </ul> | 4223               | UG-#        | - |
| 10177<br>「C7 通信                            | 1曲)企               | 1/1 2       |   |
|                                            |                    | V1.5        |   |
|                                            |                    | V1 1        |   |
|                                            |                    | V1.1        |   |
|                                            |                    | 1/2 1       |   |
| MODBOS ICI                                 | 通过 PROFINET 进行     | V3.1        |   |
|                                            | 通过 PROFINET 进行     | V3.1        |   |
| ▶ □ 通信处理器                                  | ALL THOT INC TATIS | <u>vo.1</u> |   |
| ▶ <u>□</u> 流程服务                            |                    | V1 9        |   |
| · CIENK/V                                  |                    | *           |   |
|                                            |                    |             |   |
|                                            |                    |             |   |
|                                            |                    |             |   |
|                                            |                    |             |   |
|                                            |                    |             |   |
|                                            |                    |             |   |

- A. 點擊"通訊"選單
- B. 點擊"其它"選單
- C. 點擊"Modbus TCP"選單
- D. 點擊新增"MB\_CLIENT"

#### IV. 通訊暫存器讀取

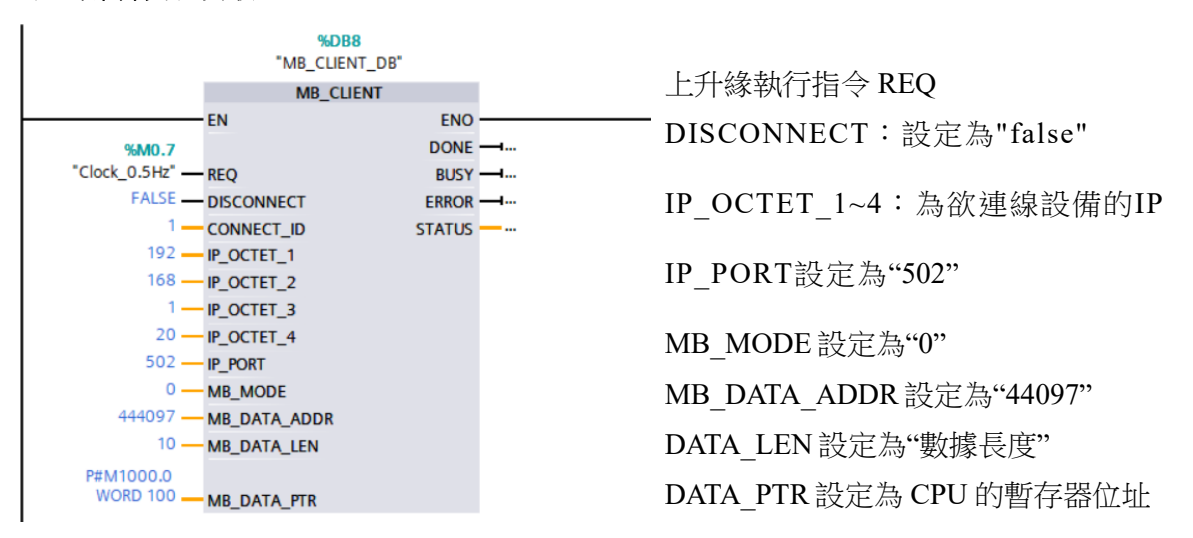

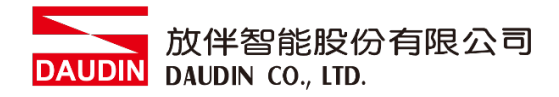

#### V. 通訊暫存器寫入

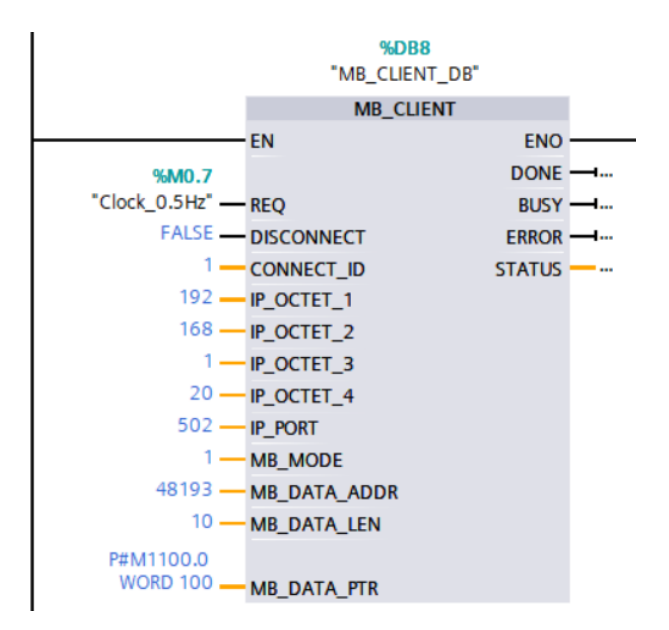

上升緣執行指令 REQ DISCONNECT:設定為"false" IP\_OCTET\_1~4:為欲連線設備的IP IP\_PORT設定為"502" MB\_MODE設定為"1" MB\_DATA\_ADDR設定為"48193" DATA\_LEN設定為"數據長度" DATA\_PTR設定為 CPU 的暫存器位址

備註:

- ※ iD-GRID 第一組 GFDI-RM01N , 暫存器位址1000(HEX)轉成4096(DEC)+1 起始位址設定為 44097
- ※ ¡□-GRID **%** 第一組 GFDO-RM01N ,暫存器位址2000(HEX)轉成8192(DEC)+1 起始位址設定為 48193
- ※ MODE設定請參考 SIEMENS MB\_MODE、MB\_DATA\_ADDR 和 DATA\_LEN 參數